Benutzeranleitung für Studierende

### Was ist BAPS?

BAPS ist eine Onlinedatenbank zum Verwalten von Studien. Ab diesem Semester werden Studien online auf BAPS ausgeschrieben.

Dir als StudentIn gibt die BAPS Datenbank eine Übersicht über alle laufenden Studien und ermöglicht dir, dich auf einfache Weise online für diese anzumelden.

Darüber hinaus gibt dir BAPS einen Überblick über deine Termine und zeigt dir, in welchen Räumen die jeweilige Studie stattfindet.

Um die Studie nicht zu verpassen, erhältst du automatisch einen Tag vor dem Termin ein Erinnerungsmail mit allen relevanten Informationen.

Um BAPS zu benutzen, musst du dich auf der BAPS Seite anmelden:

#### http://baps.sona-systems.com

Die Anmeldung ist schnell und einfach gemacht. Die BAPS Benutzeroberfläche ist in englischer Sprache verfasst; die Studienanzeigen sind jedoch überwiegend auf deutsch.

Wie du dich in der BAPS Datenbank anmeldest und sie verwendest wird dir Schritt für Schritt in dieser Benutzeranleitung erläutert.

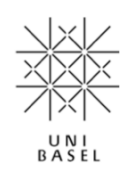

#### Benutzeranleitung für Studierende

### Wie registriere ich mich in der BAPS Datenbank?

Klicke links unten auf ,Request an account here' um einen Account in der Datenbank zu erstellen.

Im daraufhin erschienen Fenster sind folgende Angaben erforderlich:

| First Name                                |     |
|-------------------------------------------|-----|
| Last Name                                 |     |
| User ID                                   |     |
| Email Address                             |     |
| Email Address (re-enter for verification) |     |
| Student ID Number<br>(optional)           |     |
| Telephone<br>(optional)                   |     |
| RequestAcco                               | unt |

- Vor- und Nachname
- User ID: Name, den du zum Einloggen in die Datenbank verwendest.
- E-Mail Adresse: Muss f
  ür die Anmeldung korrekt angegeben werden.
- Student ID Nummer: Deine Matrikelnummer
- Telefonnummer: Angabe der Telefonnummer ist freiwillig.

Nachdem alle erforderlichen Felder korrekt ausgefüllt wurden, klicke auf "Request Account".

Darauf hin wird eine E-Mail, mit einem automatisch generierten Passwort, an die angegebene Emailadresse geschickt. Dieses Passwort kannst du später nach Wunsch ändern.

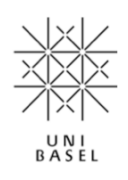

#### Benutzeranleitung für Studierende

### Wie melde ich mich für Studien an?

Nachdem du dich in der ,BAPS Datenbank' registriert und eingeloggt hast, klicke auf "Study Sign-Up" um dich für Studien an zu melden:

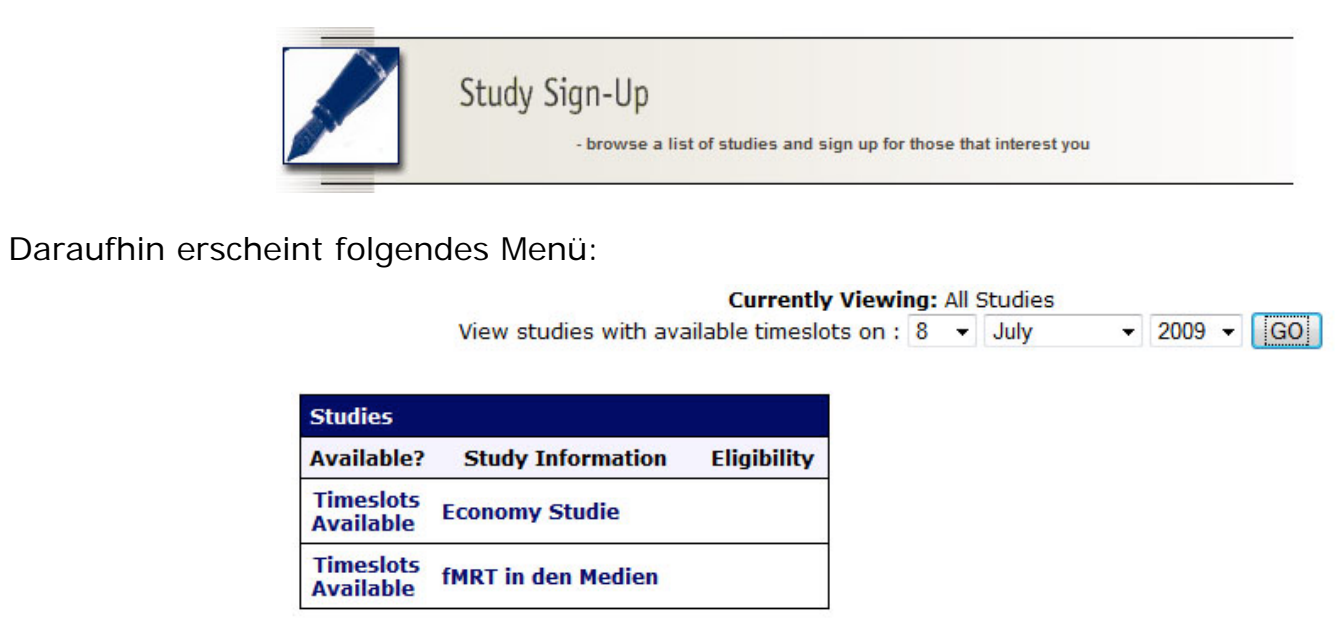

Klicke auf "*View all Studies*" um alle zur Zeit laufenden Studien zu sehen. Gib ein Datum ein, um Studien zu sehen, die an einem bestimmten Tag durchgeführt werden.

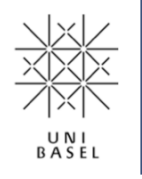

Die verfügbaren Studien werden in einer Liste angezeigt. Klicke auf den Namen der Studie oder auf *"Timeslots Availabe"* um mehr Informationen über die Studie zu erhalten.

Unter "Eligbility" erfährst du, ob die Studie bestimmte Teilnahmevoraussetzungen hat.

#### Benutzeranleitung für Studierende

| Study Information           |                                                                                               |  |  |  |
|-----------------------------|-----------------------------------------------------------------------------------------------|--|--|--|
| Study Name                  | Test Studie                                                                                   |  |  |  |
| Abstract                    | Kurze Beschreibung                                                                            |  |  |  |
| Description                 | Längere und detaillierte Beschreibung der<br>Studie.                                          |  |  |  |
| Eligibility<br>Requirements | Nur Studenten im Bachelorstudium                                                              |  |  |  |
| Sign-Up                     | You must have completed ALL of these studies:                                                 |  |  |  |
| Restrictions                | Economy Studie                                                                                |  |  |  |
|                             | You must NOT have signed up or completed ANY of these studies:                                |  |  |  |
|                             | TestStudie - CDS                                                                              |  |  |  |
| Duration                    | 60 minutes                                                                                    |  |  |  |
| Preparation                 | Keine Vorbereitung nötig                                                                      |  |  |  |
| ExpKreditP                  | 2 ExpKreditP                                                                                  |  |  |  |
| Researcher                  | Test Forscher<br>Email: <b>M.Puskaric@stud.unibas.ch</b>                                      |  |  |  |
| Principal<br>Investigator   | Test P.I.                                                                                     |  |  |  |
| Deadlines                   | Sign-Up: 12 hour(s) before the appointment<br>Cancellation: 24 hour(s) before the appointment |  |  |  |

View Time Slots for This Study

Im *"Study Information"* Fenster erfährst du alles wissenswerte über die jeweilige Studie:

*"Eligibility Requirements"* informiert dich über die Teilnahmevoraussetzungen an der Studie. So sind z.B. für gewisse Studien nur weibliche Teilnehmer zugelassen.

"Sign-Up Restrictions": Für gewisse Studien bist du nur zugelassen, falls du an einer Vorläuferstudie teilgenommen hast.

Ebenfalls kann es sein, dass von einer Studie ausgeschlossen bis, falls du eine ähnliche bereits absolviert hast

Des weiteren siehst du Informationen betreffend Dauer, Anzahl der Unterschriften, Versuchsleiter und Inhalt der Studie.

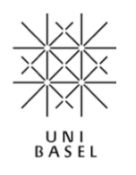

Klicke nun auf "*View Time Slots for this Study*" um eine Liste der möglichen Termine zu sehen. Wähle einen Termin und klicke auf "*Sign-up"* um die für die Studie anzumelden.

Benutzeranleitung für Studierende

### Wo finde ich meine Termine und Unterschriften?

Im Menüpunkt "My Schedule and Credits" erhaltest du eine Übersicht über die kommenden Termine.

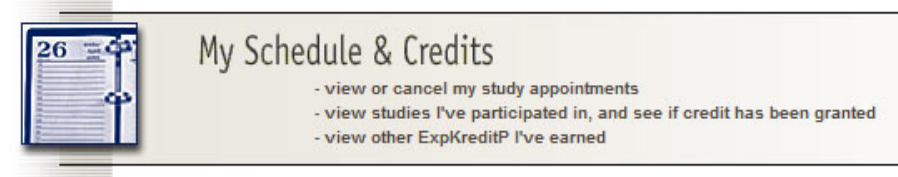

Der Kasten "Sign-Ups" zeigt, an welchen Studien du bereits teilgenommen hast und welche noch ausstehen.

**Wichtig!** Die BAPS Datenbank befindet sich zur Zeit noch in der Testphase. Aus diesem Grund werden die Unterschriften noch immer auf dem dafür Vorgesehen Formular vergeben. Die Datenbank wird vorläufig nur für das Publizieren von Studienanzeigen und zum Verwalten von Terminen verwendet.

| Sign-Ups                                               |                                                   |          |                                              |          |         |
|--------------------------------------------------------|---------------------------------------------------|----------|----------------------------------------------|----------|---------|
| Study                                                  | Time                                              | Location | Credit Status                                | Comments | Cancel? |
| Test Studie<br>(1 ExpKreditP)                          | 1 December 2008<br>10:00 - 10:30                  | HH 119   | 1 ExpKreditP granted<br>on 23 December 2008. |          |         |
| fMRT in den Medien<br>(Online Study)<br>(1 ExpKreditP) | 1 March 2009 23:00<br>(Participation<br>Deadline) | Online   | Awaiting action from researcher.             |          | Cancel  |

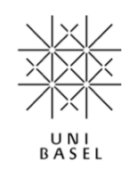

Solltest du an einem Termin nicht teilnehmen können, muss du dich von der Studie abmelden. Klicke dafür auf "Cancel" beim betreffenden Termin.

Eine Abmeldung muss spätestens 24 Stunden vor dem Studientermin geschehen.

#### Benutzeranleitung für Studierende

#### Wie ändere ich meine persönlichen Angaben?

Im Menüpunkt "My Profile" können Angaben, wie Telefonnummer, E-Mail Adresse und Passwort geändert werden.

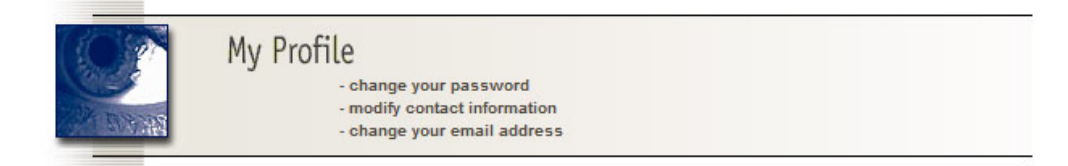

Damit dir Unterschriften für die Teilnahme an Studien angerechnet werden können, müssen alle persönlichen Angaben korrekt sein.

### Wen kann ich bei Fragen kontaktieren?

Bei Fragen zu der BAPS Datenbank, wende dich an den Administrator: M.Puskaric@stud.unibas.ch

Bei Fragen zu den einzelnen Studien, wende dich an die verantwortlichen Studienleiter.

**Wichtig!** Weder der Administrator noch die Versuchsleiter werden dich per E-Mail nach deinem Passwort oder sonstigen Angaben fragen. Solltest du solche Anfragen erhalten, beantworte sie nicht, sondern wende dich umgehend an den Administrator.

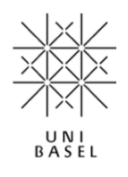